### Self Enrollment in Online Banking

FOLLOW THESE EASY INSTRUCTIONS TO ENROLL IN ONLINE BANKING!

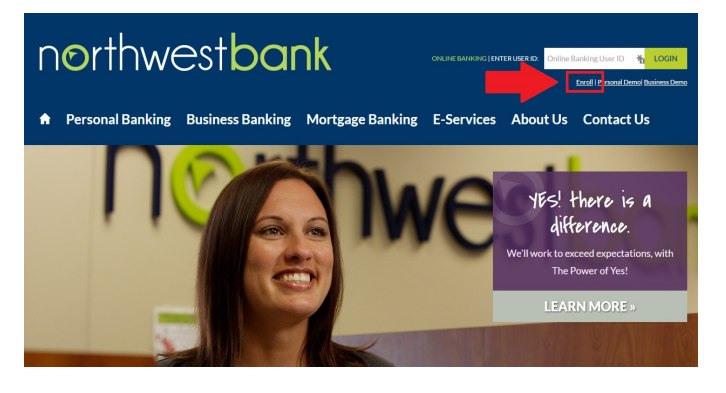

Go to the Northwest Bank website at http://www.nwbrockford.com/ and click the <u>Enroll Online Banking</u> link.

# northwestbank

#### Automated Enrollment

Continue Cancel

Please enter your account and personal identification details.
Account
Number:
I23455
Account Name:
Check
ITelephone Number with Area
Code (xxxxxxxxxx)
Date of Birth (YYYY-MM-DD)
I982-07-17
Please note - the Telephone Number and Date of
Birth must be entered in the format as shown.
Telephone number format is xxxxxxxxx (example:
8159874550). Date of birth format is YYYY-MM-DD
(example 1982-07-17)

Enter your account number, select the type of account from the drop down, enter your telephone number using only the numbers, enter your birth date separating the year-month-day with hyphens, and then click <u>Continue</u>.

## northwestbank

Help Email

| Automated Enrollment Step 2 of 3                      |          |       |  |   |  |
|-------------------------------------------------------|----------|-------|--|---|--|
| Please answer the following authentication questions. |          |       |  |   |  |
| Last 4 Digit                                          | s of SSN | 1234  |  | * |  |
| Zip Code                                              |          | 12345 |  |   |  |
|                                                       | _        |       |  |   |  |
| Continue Cancel                                       |          |       |  |   |  |
| Help Email                                            |          |       |  |   |  |
|                                                       |          |       |  |   |  |

Enter the last four digits of your Social Security Number and your five digit zip code, and then click <u>Continue</u>.

### northwestbank

| Automated Enrollment Step 3 of 3 |                     |  |  |  |
|----------------------------------|---------------------|--|--|--|
| Please provide a username.       |                     |  |  |  |
| Username:                        | username123         |  |  |  |
| Email Address:                   | address@email.com * |  |  |  |
| Enroll Cancel<br>Help Email      |                     |  |  |  |

Put in the username you would like to use and click <u>Enroll</u>. The email address will be automatically filled in, if the email is incorrect, please contact your personal banker in order to change it. If you pick a user name already in use, it will give you three options for usernames that are not in use. You can use a username from that list or try a different username.

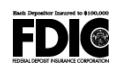

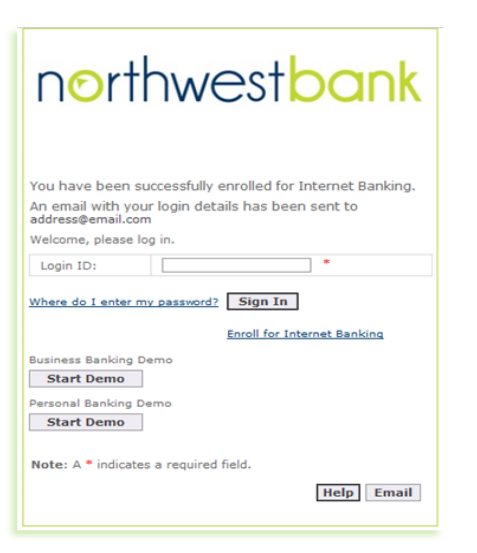

At this point an email has been sent to your email address containing your temporary password. You will need to go to your email and retrieve the temporary password before you can go any further.

On Tue, Mar 26, 2013 at 2:04 PM, <<u>Northwestbank.onlinebanking@ffgbank.net</u>> wrote:

You have been enrolled for online banking. Your username was chosen by you during the enrollment process. Your temporary internet banking password is:

|                                | ****                                |                                               |                                                                                                    |
|--------------------------------|-------------------------------------|-----------------------------------------------|----------------------------------------------------------------------------------------------------|
|                                |                                     | Undo                                          |                                                                                                    |
|                                | To comple<br>the tempo              | Cut                                           | ess please login and change your password. When you log in you must enter<br>as shown above. To ensure that the password is entered exactly we<br>aste* the password from this e-mail to the password field in online banking. |
|                                | recommer                            | Сору                                          |                                                                                                    |
|                                |                                     | Paste                                         |                                                                                                    |
|                                |                                     | Delete                                        |                                                                                                    |
| Thank<br>North<br><u>815-9</u> | Thank you<br>Northwest<br>815-987-4 | LastPass<br>LastPass Fill Forms<br>Select all |                                                                                                    |

You will receive an email like the one above after a few moments. <u>Copy</u> the password by highlighting the password alone and right clicking and selecting Copy.

| northwest <mark>bank</mark>                                                                                                    |                                                                       |
|----------------------------------------------------------------------------------------------------|-----------------------------------------------------------------------|
| Change Password Password Password Password Conform New Password Conform New Password Conform New Password Vour password must be longer than 2 duranters. Nete: A*-indicates a regulared field. Extent | (H)<br>Cr<br>Cr<br>Cr<br>Pete<br>Dene<br>Laffen<br>Laffen<br>Stetz if |
| III) FDIC                                                                                                    | Teday Tenel                                                           |

Go to the Northwest Bank website and enter the user name you created in the Enter ID field and click <u>Login</u>. When prompted to enter your password, right click on the field and select <u>Paste</u>. You will then set up your Login Image and Phrase, Challenge Questions, and Change your password for security purposes.

The last step to sign up for Online Banking is to read through and <u>Accept</u> the Online Banking Disclaimer before you can begin using Online Banking.

| respective owners.) Features and services availability are subject to change without notice.<br>Electronic Mail(e-Mail):<br>You may choose to communicate with Northwest Bank using electronic mail. However, be advised that email transmissions are not secure. We strongly<br>discourage you from sending confidential account information (such as account numbers, your social security number, etc.) to Northwest Bank via<br>email. Northwest Bank is not responsible for any error or problems of any kind involving your email. At no time will any Northwest Bank Team<br>Member ask for confidential information by email. |  |  |  |  |
|----------------------------------------------------------------------------------------------------|--|--|--|--|
| I Accept the Disclaimer:                                                                                                    |  |  |  |  |
| Submit                                                                                                    |  |  |  |  |

THAT'S IT! YOU'RE DONE!

NOW SIT BACK AND RELAX KNOWING THAT YOU HAVE JUST MADE LIFE A LITTLE BIT EASIER!

QUESTIONS? Please give us a call at 815.987.4550.